## 分支机构添加流程

## 1.机构关联集团

1.1. 集团二维码

操作: 集团账号右上角点击系统设置,进入集团信息查看邀请码。

| ፸ 广东医疗集团-测试   |                       |               |                  | 11.2 11.2 11.2 11.2 11.2 11.2 11.2 11.2 | 書超级管理员 | ♥ 系统设置                        |
|---------------|-----------------------|---------------|------------------|-----------------------------------------|--------|-------------------------------|
| 🔇 当前位置 > 集团信息 |                       |               |                  |                                         |        | 初始化配置                         |
| 集团信息          |                       |               |                  |                                         |        | 部门管理                          |
|               |                       |               |                  |                                         |        | 人员账号                          |
| 邀请码: 708      | 8896<br>请码为关联本集团的凭证,下 | 属机构可根据此邀请码申请加 | ]入集团管理:超级管理员-系统试 | <b>殳置-邀请</b> 码)                         |        | 冈 <b>位</b> 权限<br>参数设置<br>数据字曲 |
| 集团名称: 广 ?     | 东医疗集团-测试              | 所在地区:         | 广东省广州市天河区        | 详细地址:                                   | -      | 打印设置<br>消息模板                  |
| 手机号:          |                       | 联系人:          | 广集               | 联系我们:                                   |        | 操作日志                          |
| 社会信用代码:       |                       | 营业执照:         |                  | 集团网址:                                   |        |                               |
|               |                       |               | 下裁               |                                         |        |                               |

# 2.机构关联

操作:把邀请码给到所属机构,分支机构完成注册后,在**机构账号**右上角点击系统设置点击邀请码, 输入邀请码,点击确认。

| 🔄 医疗机构测试1     |        |        | 🕶 消息 🔛 张三 | ✿ 系统设置               |
|---------------|--------|--------|-----------|----------------------|
| ✓ 当前位置 > 邀请码  |        |        |           | 初始化配置                |
| 邀请码           |        |        |           | 医疗机构信息<br>科室管理       |
| . \#t& \ \\$\ | 700000 |        |           | 人员账号<br>岗位权限         |
| * 頃퀨入返頃       | 108896 | 0/世 1人 |           | 参数设置                 |
|               |        |        |           | 数据字典                 |
|               |        |        |           | 打印设 <u>百</u><br>预警设置 |
|               |        |        |           | 消息模板                 |
|               |        |        |           | 操作日志                 |
|               |        |        |           | 遂谓钙                  |

#### 2.1. 提交

说明:机构账号授权允许上传给集团的数据(设备查看、设备调拨、设备维修查看、设备保养查看、 设备计量查看、巡检统计、不良事件统计、保养预警、不良事件预警、推送工单到集团),提交后等 待集团审核。

| ✓ 当前位置 > 加入集团 |            |          |          |          |          |
|---------------|------------|----------|----------|----------|----------|
| 加入集团          |            |          |          |          |          |
| * 集团          | 广东医疗集团-测试  |          |          |          |          |
| 授权内容          | ✔ 设备查看     | ☑ 设备调拨   |          |          |          |
|               | ✔ 设备维修查看   | ✔ 设备保养查看 | ✔ 设备计量查看 | ☑ 巡检统计   | ☑ 不良事件统计 |
|               | ✔ 保养预警     | ✔ 计量预警   | ✔ 巡检预警   | ✔ 不良事件预警 |          |
|               | ☑ 推送工单到集团  |          |          |          |          |
|               | 注:按需上传数据给集 | J        |          |          |          |
|               |            | 提        | ×        |          |          |

### 2.2. 审核

操作:**集团账号**点击左侧分支机构管理,点击待审核按钮,可以看到待审核通过的分支机构。 点击详情按钮,可以看到机构详细信息和加入集团申请。

| 🛞 医疗设备管理平台                                    | ☲ 广东医疗集团-测试                        | 🖙 消息 🔒 超级管理员 🛛 🌩 系统设置                       |
|-----------------------------------------------|------------------------------------|---------------------------------------------|
| _ 首页                                          | 当前位置 > 分支机构管理 > 分支机构管理             |                                             |
| <ul> <li>分支机构管理</li> <li>设备管理</li> </ul>      | 待审核已关联                             | 全部                                          |
|                                               | 分支机构管理                             |                                             |
| <ul> <li>▲ 服务商管理</li> <li>■ 工单管理 ~</li> </ul> | 符合当前条件机构数:1                        | 导出                                          |
| ■ 维保作业 ~                                      | 医疗机构名称/所在地区 查询                     |                                             |
| 😚 备件管理 🛛 🗸 🗸                                  | 序号 │ 操作 │ 状态 ◇ │ 医疗机构名称 ◇ │ 所在地区 ◇ | 地址 ♦       申请时间 ♦                           |
| ■ 备件调拨 ~                                      | 1 详情 待审核 医疗机构测试1 广东省广州市天           | 河区 天鹰广场西塔 2023/5/18 11:30:52 张三 17701935212 |
| <ul> <li>Ⅰ 报表统计 ~</li> <li>● 监控大屏</li> </ul>  | 点击详情进入审核页面                         | 〔上一页〕 1 〔下一页〕 10条/页 🗸 〕                     |

#### 2.3. 完成关联

### 操作: 点击审核, 完成关联。

| 🛞 医疗设备管理平台     | <sub>ਜੇ</sub> ਾ ਦਾ ਮਾ | 东医疗集     | 퇃团-测试        |                |          |           |          | ₩ 消息      | 超级管理员 🛛 🏟 系统设置      |
|----------------|-----------------------|----------|--------------|----------------|----------|-----------|----------|-----------|---------------------|
| ▲ 首页           | 🔇 当前位                 | 立置 > 分支机 | しぬ管理 > 医疗机构授 | 叔详情            |          |           |          |           |                     |
| 分支机构管理         | 医疗机                   | 几构详情     |              |                |          |           |          | 占击审核完成关联  | ŧ                   |
| ≗ 设备管理         |                       |          |              |                |          |           |          |           |                     |
| ■ 设备调拨 ~       |                       |          |              |                |          |           |          | 审核审       | 审核不通过 导出PDF         |
| ▲ 服务商管理        | 系统                    | 资讯       |              |                |          |           |          |           |                     |
| 🗉 工单管理 🛛 🗸 🗸 🗸 | 当前                    | 「科室数 ♦   | 」 当前人员数 ♦    | 」 当前授权设备数 ♦    | 当前预警计划 ♦ | 当前预警消息 ♦  | 当前登录人次 💧 | 当前工单总数 ♦  | 注册时间 ♦              |
| ■ 维保作业 ~       | 18                    |          | 2            | 197            | 28       | 174       | 121      | 36        | 2021/12/28 10:02:50 |
| ◈ 备件管理 ~       | 10                    |          | 2            | 191            | 20       | 114       | 131      | 30        | 2021/12/20 10.03.30 |
| ■ 备件调拨 ~       | 机构i                   | 详情       |              |                |          |           |          |           |                     |
| ■ 报表统计 ~       |                       | 医疗机      | 构名称: 医疗机构测计  | <del>त</del> ी | 所在地区:    | 广东省广州市天河区 |          | 详细地址: 天應广 | □场西塔                |
| ● 监控大屏         |                       | 2.5 50   |              |                |          |           |          |           |                     |
|                |                       |          | 邮编:          |                | 联系我们:    |           |          | 传真:       |                     |

完成关联后,可以从**集团账号**中,点击左侧菜单栏 - 设备管理,查看已关联机构的所有设备及详情。 设备也可以通过输入关键词,通过设备名称、设备唯一码、设备编号进行查询。

| 🕐 医疗设备管理平                                  | ヹ台 | ₹٦, ⊡ | 东医疗集团     | 团-测试      |                                  |          |                   | 🕎 消息           | 書超级管理员                       | 🏟 系统设置     |
|--------------------------------------------|----|-------|-----------|-----------|----------------------------------|----------|-------------------|----------------|------------------------------|------------|
| 首页                                         |    | 当前位   | 置 > 设备管理  | !> 设备管理   |                                  |          |                   |                |                              |            |
| 分支机构管理                                     |    | 设备管   | 理         |           |                                  |          |                   |                |                              |            |
| 💄 设备管理                                     |    | 符合当前翁 | 条件设备数:6   |           |                                  |          |                   |                |                              | <b>国</b> 州 |
| Е 设备调拨                                     | ~  |       |           | 制八大键问旦;   | と反音                              |          |                   |                |                              | ΥЩ         |
| ▲ 服务商管理                                    |    | 设备名称  | X/设备唯一码/i | 设备编号 查询 状 | 态: 请选择 >                         | 医疗机构: 请点 | 击选择 清空            |                |                              |            |
| ■ 工单管理                                     | ~  | 序号    | 操作        | 所属医疗机构 ♦  | 设备名称 ♦                           | 设备状态 🔶   | 设备属性 ♦    所属主设备 ♦ | 设备编号 🔌 📗 设备唯一码 | ♦ │ 规格 ♦                     | │ 単位 ♦     |
| ■ 维保作业                                     | ~  | 1     | 详情        | 医疗机构测试1   | 裂隙灯                              | 计量中      | 独立设备              | 000019         | SL-2G                        |            |
| ⑦ 备件管理                                     | ~  | 2     | 详情        | 医疗机构测试1   | 拓普康眼压计                           | 调拨中      | 独立设备              | 000020         | CT-1                         |            |
| <b>邑</b> 备件调拨                              | ~  | 3     | 详情        | 医疗机构测试1   | 牙科综合治疗<br>台 普兰梅卡                 | 正常       | 独立设备              | 000021         | Compact1                     |            |
| <ul> <li>∃ 报表统计</li> <li>● 监控大屏</li> </ul> | ~  | 4     | 详情        | 医疗机构测试1   | 口腔X射线<br>机;牙科影像<br>板扫描仪          | 正常       | 独立设备              | 000022         | EZX-60;<br>FireCR<br>Dental  |            |
|                                            |    | 5     | 详情        | 医疗机构测试1   | X射线电子计<br>算机体层螺旋<br>扫描装置<br>(CT) | 正常       | 独立设备              | 000023         | SOMATOM<br>Emotion<br>16、16排 |            |
|                                            |    | 6     | 详情        | 医疗机构测试1   | 医用磁共振成<br>像设备<br>(MR)            | 正常       | 独立设备              | 000024         | MAGNETOM<br>Skyra、3.01       | 1<br>Г     |
|                                            |    | 7     | 详情        | 医疗机构测试1   | 放射性活度计<br>(PETCT)                | 正常       | 独立设备              | 000025         | RM-905a                      |            |
|                                            |    | 8     | 详情        | 医疗机构测试1   | 放射性活度计<br>(PETMR)                | 正常       | 独立设备              | 000026         | RM-905a                      |            |
|                                            |    |       |           |           | 环境监测用x-r                         |          |                   |                |                              |            |